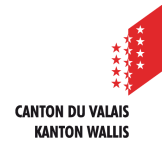

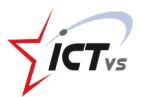

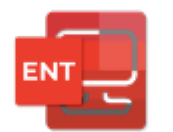

## SO KÖNNEN SIE IHREN SCHÜLERN ZUGANG ZUR DIGITALEN ARBEITSUMGEBUNG DAU GEBEN

Tutorial für Windows und Mac OSX Version 2.0 (12.10.2020)

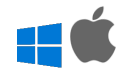

## BENUTZERVERWALTUNG

Öffnen Sie die Seite <u>https://edu.vs.ch</u> in Ihrem Webbrowser und verbinden Sie sich mit Ihrer DAU. Auf der Support-Website finden Sie dazu eine Anleitung: <u>https://support.ictvs.ch/index.php/de/ent-de.</u>

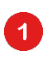

Nach der Anmeldung gelangen Sie auf die Startseite (Dashboard), welche die verschiedenen Dienste auflistet. Klicken Sie im Menü auf "**Benutzerverwaltung**"

| Vorname Name<br>vorname.name@edu.vs.ch                    | DASHBOARD                                                                                                    |                                                                                             | ٩                                                                                                    |  |
|-----------------------------------------------------------|----------------------------------------------------------------------------------------------------|---------------------------------------------------------------------------------------------|----------------------------------------------------------------------------------------------------|--|
| ARWENDUNGEN   Startseite  Mein Profil  Benutzerverwaltung | Anfang<br>Greifen Sie auf die ersten Informationen<br>zu<br>Tutorials, Videos und häufig<br>gestellten Fragen | Lehrpersonen Webinare<br>Einführung M365<br>Sehen Sie sich das Webinar<br>Erste Schritte an | Schuldirektionen und IT<br>Webinare<br>Einführung M365<br>VIII:<br>Pormular für<br>Schuldirektionen und IT-<br>Verantwortlichen |  |

Die Seite listet Ihre Schülerinnen und Schüler mit verschiedenen Informationen auf:

- Name
- Vorname
- E-Mail
- Benutzername
- Anfangs-Passwort

2 Wenn das Anfangs-Passwort nicht angezeigt wird, klicken Sie auf die drei Punkte (...) am Ende der Zeile.

| ye: ≡                                  | FR 🕜        |                                 |        |                   |                    | INTON DU VALAIS |
|----------------------------------------|-------------|---------------------------------|--------|-------------------|--------------------|-----------------|
| Vorname Name<br>vorname.name@edu.vs.ch | BENUTZERVE  | RWAITUNG                        |        | Q Filter          |                    | G :             |
|                                        |             |                                 |        |                   |                    |                 |
|                                        | Klasse 🕎    | Vorname 🍸                       | Name T | Benutzername 🍸    | Anfangs-Passwort   |                 |
| ANWENDUNGEN                            | 5H          | $\mathbf{x}_{i} \in [0,\infty)$ | •      | schueler.name     | FkM5tewsdjuyUlgI5ü | 2               |
| 🤣 Mein Profil                          | Einrichtung |                                 | E-Mail |                   |                    |                 |
| ≗ Benutzerverwaltung >                 | SG- PS      |                                 | schuel | er.name@edu.vs.ch |                    |                 |
|                                        |             |                                 |        |                   |                    |                 |
|                                        |             |                                 |        |                   |                    |                 |
|                                        | -           |                                 |        |                   |                    |                 |
|                                        |             |                                 |        |                   | 100 C              |                 |

So erhalten Sie Zugriff auf das Passwort der einzelnen Schülerinnen und Schüler.

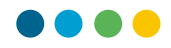

3 Die Titelleiste bietet Filter zur Selektion bestimmter Informationen an. Folgende Filter können genutzt werden:

- Klasse
- Vorname
- Name
- E-Mail

| <i>∀æ</i> . ≡                          | FR ⑦            |           |               |                | Tictra             | CANTON DU VALAIS<br>KANTON WALLIS |
|----------------------------------------|-----------------|-----------|---------------|----------------|--------------------|-----------------------------------|
| Vorname Name<br>vorname.name@edu.vs.ch | BENUTZERVEF     | RWALTUNG  |               | Q, Filter      |                    | ) C :                             |
| ANWENDUNGEN                            | Klasse T        | Vorname 🍸 | Name <b>T</b> | Benutzername 🍸 | Anfangs-Passwort 🍸 | 3                                 |
| D Startseite                           | Alles auswählen |           | -             |                |                    |                                   |
| 🤣 Mein Profil                          | 🔲 5Н            |           | E-M:          | ail            |                    |                                   |
| ≗ Benutzerverwaltung →                 |                 |           |               |                |                    |                                   |
|                                        |                 | 10 m      |               |                |                    |                                   |
|                                        | OK ABBRECHEN    |           |               |                |                    |                                   |
|                                        | нс              | 10 M      |               |                |                    |                                   |

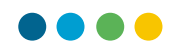

## DEN ZUGANG AN DIE SCHÜLERINNEN UND SCHÜLER WEITERGEBEN

In einem ersten Schritt exportieren Sie die Daten in eine Excel-Datei. In dieser Datei finden Sie die Informationen, die Sie dann mithilfe einer Word-Vorlage an die Schüler / Eltern weitergeben können.

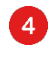

5

Um den Schülern Zugang zu gewähren, klicken Sie zunächst auf die 3 vertikalen Punkte oben rechts auf Ihrem Bildschirm, um das Menü zu öffnen.

Anschliessend können Sie auswählen, nach welchen Kriterien Sie die Liste mit den Schülern exportieren wollen:

| <i>√a</i> : ≡                          | FR ⑦        |           |        |                | Lict.              | CANTON DU VALAIS<br>KANTON WALLIS |
|----------------------------------------|-------------|-----------|--------|----------------|--------------------|-----------------------------------|
| Vorname Name<br>vorname.name@edu.vs.ch | BENUTZERVEF | RWALTUNG  |        | Q Filter       |                    | ) c 👔 🦪                           |
| ě                                      | Klasse T    | Vorname 🍸 | Name 🍸 | Benutzername 🕎 | Anfangs-Passwort 🕎 |                                   |

- Die gefilterte Liste
  - Die Liste der ausgewählten Schülern

6 Mit der Schaltfläche "Filter löschen" können Sie aktive Filter entfernen.

| fæ.                                    | ≡ | FR 곗        |             |               |        |              | LICT.      | CANTON DU VA                        | ALAIS<br>IS |
|----------------------------------------|---|-------------|-------------|---------------|--------|--------------|------------|-------------------------------------|-------------|
| Vorname Name<br>vorname.name@edu.vs.ch |   |             |             |               |        |              |            |                                     |             |
|                                        |   | BENUTZEI    | RVERWALTUNG |               |        | Q Filter     |            | c :                                 |             |
|                                        |   | Klasse 🕎    | Vorname 🍸   | Name <b>T</b> | Ben    | nutzername 🍸 | 6 × Filter | löschen<br>exportieren (mit Filter) |             |
| Anwendungen                            |   |             |             |               |        |              | 5<br>Ausw  | ahl exportieren                     |             |
| Ø Mein Profil                          |   | Einrichtung |             |               | E-Mail |              |            |                                     | -           |

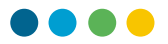

**7** Sie können auch einzelne Gruppen von Schülern exportieren, indem Sie die entsprechenden Kästchen anklicken.

| ್ಷ 🗐                                   | FR | 0                      |              |          |     |                     |         | NTON DU VALAIS<br>NTON WALLIS |
|----------------------------------------|----|------------------------|--------------|----------|-----|---------------------|---------|-------------------------------|
| Prenom4 Nom4<br>prenom4.nom4@edu.vs.ch | G  | ESTION DES             | JTILISATEURS |          |     | Q Filtrer           |         | G :                           |
| <b>é</b>                               |    | Etablissement <b>T</b> | Classe 🍸     | Prénom 🕎 | Nom | Nom d'utilisateur 👕 | Email 🕎 |                               |
| APPLICATIONS 7                         |    | GE-A                   | 7H JD-VT     |          |     |                     |         |                               |
| Mon identité                           |    | GE-A                   | 7H JD-VT     |          |     |                     |         |                               |
| ≗ Gestion des utilisateurs →           |    | GE-A                   | 7H JD-VT     |          |     |                     |         |                               |
|                                        |    | GE-A                   | 7H JD-VT     |          |     |                     |         |                               |
|                                        |    |                        |              |          |     |                     |         |                               |

Die Daten werden in eine Excel-Datei exportiert. Wählen Sie zur Ansicht und Weitergabe der Daten die Schriftart **"Lucida Console". Diese Schriftart erleichtert** die Lesbarkeit der verschiedenen Zeichen des Aktivierungscodes.

| _     |                                                                                                    |                                                                                                    |                                                                                                    |                                                                              |                                                                                                    |
|-------|----------------------------------------------------------------------------------------------------|----------------------------------------------------------------------------------------------------|----------------------------------------------------------------------------------------------------|------------------------------------------------------------------------------|----------------------------------------------------------------------------------------------------|
| • •   | Enregistrement automatique                                                                                                    | 💿 ሰ 🖬 🗟 ጥ 🗸 🧿                                                                                                    |                                                                                                    | 🖻 Users 🗠                                                                    |                                                                                                    |
| Accu  | eil Insertion Dessin Mis                                                                                                    | e en page Formules Données                                                                                                    | Révision Affichage Acrobat                                                                                                    | ♀ Dites-le-nous                                                              |                                                                                                    |
| r h   | Lucida Console 🗸                                                                                                    |                                                                                                    | ≫ v by v Standard                                                                                                    | · • • •                                                                      | 📆 🗸 🔠 Insérer 🗸 🔰 🔀                                                                                                    |
|       |                                                                                                    |                                                                                                    |                                                                                                    |                                                                              | Supprimer v 🛛 🗔 v 🗸                                                                                                    |
| Colle | " 🛷 🛛 G I S 🗸 🖽 🧸                                                                                                    |                                                                                                    | 🗠 🚈   🖼 v   🗠 v % 🤊   🕈                                                                                                    | 00 →0 Mise en forme Mettre sous Style<br>conditionnelle forme de tableau cel | llule 🛛 🧮 Mise en forme 🗸 🛛 🎸 🗸 🕇                                                                                                    |
| F1    | $f_x \times \sqrt{f_x}$ Mot de pas                                                                                                    | se initial                                                                                                    |                                                                                                    |                                                                              |                                                                                                    |
|       | с                                                                                                    | D                                                                                                    | E                                                                                                    | F                                                                            | G                                                                                                    |
| 1     | Prénom                                                                                                    | Nom                                                                                                    | Nom d'utilisateur                                                                                                    | Mot de passe initial                                                         | Email                                                                                                    |
| 7 🐂   | 80 G                                                                                                    | The second second second second second second second second second second second second second second second se                                                                                                    | and the respect                                                                                                    | emVyoVvFiP1\$                                                                | And a suggest division of the                                                                                                    |
| 8     |                                                                                                    | Mage/fact                                                                                                    | and the second second sec | JFQ8JV8XAx1\$                                                                | and reactive sectors and                                                                                                    |
| 9 5   | an an an an an an an an an an an an an a                                                                                                    |                                                                                                    | regiments allow                                                                                                    | xBYq2sWEQg1\$                                                                | age and all all all all all all all all all al                                                                                                    |
| 10 5  |                                                                                                    | The other sectors and the sectors and the sect | anana audiene                                                                                                    | EEvRXRA0q91\$                                                                | ment and the subfigure of the                                                                                                    |
| 11    |                                                                                                    | No. of South States                                                                                                    | and the second second second                                                                                                    | 6dIbGUDqCm1\$                                                                | and the second second second second                                                                                                    |
| 12    |                                                                                                    |                                                                                                    | And the second second sec | qaz0TQOuYm1\$                                                                | terre terrepeteren and                                                                                                    |
| 13    |                                                                                                    |                                                                                                    | Canada and and an an an an an an an an an an an an an                                                                                                    | ECX6D2X9XS1\$                                                                | and a state of the state of the                                                                                                    |
| 14    |                                                                                                    |                                                                                                    | the second second second second second second second second second second second second second second second se                                                                                                    | qH2VWZaKWL15                                                                 | and the second second second                                                                                                    |
| 15    |                                                                                                    |                                                                                                    |                                                                                                    | b8AC3CXTCY13                                                                 |                                                                                                    |
| 17    |                                                                                                    |                                                                                                    |                                                                                                    | 12343°<br>77831#806821\$                                                     |                                                                                                    |
| 18    |                                                                                                    |                                                                                                    |                                                                                                    | <pre>/203 LmPDKA13 s8uGG1TDU11\$</pre>                                       |                                                                                                    |
| 19    |                                                                                                    | and the second second se                                                                                                    | and the second second                                                                                                    | ASpAGrTift1\$                                                                |                                                                                                    |
| 20    |                                                                                                    | The second second second second second second second second second second second second second second second se                                                                                                    | Revenue and the                                                                                                    | OkoAmmWRDV1\$                                                                |                                                                                                    |
| 21    | -                                                                                                    | Recording 4                                                                                                    | and an end of the set                                                                                                    | fuuxakta4w1\$                                                                | and an other states and a                                                                                                    |
| 22    |                                                                                                    | Monage 1                                                                                                    | offers in second                                                                                                    | 3hKWi9NmlL1\$                                                                | And a second second second                                                                                                    |
| 23    | #14                                                                                                    | Manual View Control of Control of | control to response                                                                                                    | LnHAHiC4gI1\$                                                                | And a second second second second second second second second second second second second second second second                                                                                                    |
| 24 (  | -                                                                                                    | The de l'article                                                                                                    | and in particular states                                                                                                    | tv7tkSoEP91\$                                                                | and a second second second second second second second second second second second second second second second                                                                                                    |
| 25    |                                                                                                    | Televaller.                                                                                                    | reason descention                                                                                                    | vVSzPbwmPx1\$                                                                | and the strength of the state                                                                                                    |
| 26    | - and the second second s                                                                                                    | Builder                                                                                                    | the agence in called                                                                                                    | 9tdNQDZ2R51\$                                                                | to get in a first state of                                                                                                    |
| 27    | teller .                                                                                                    | Marca.                                                                                                    | Traditional State (state)                                                                                                    | UJOSKKMRXf1\$                                                                | the second grant water and                                                                                                    |
| 28    | Real Control of Control of Contro | Therein .                                                                                                    | Tabletta part tab                                                                                                    | 6el5tjIFuD1\$                                                                | And a state of the state of the |
| 29    | and the second second se                                                                                                    | and the second second sec                                                                                                    | destroyed in the second second                                                                                                    | D5xRq99yux1\$                                                                | and the second second second                                                                                                    |
| 30    |                                                                                                    | and the second second s | and the second second sec | VbQysG4IIn1\$                                                                | and a set of the set of the set o |

8

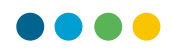

9 Für jeden Schüler erstellen Sie anschliessend eine Datei mit den notwendigen Daten. Dabei erhält jeder Schüler nur **seine** Login-Daten. Mit Hilfe der beiliegenden Word-Vorlage können Sie nun für jeden Schüler die notwendigen Dokumente erstellen. Nutzen Sie dazu die Seriendruckfunktion von Word.

| (DIGITALE ARBEITSUMGEBUNG)                                                                                                    |
|----------------------------------------------------------------------------------------------------|
| (biointizz) ((biointizzoniozbonio)                                                                                                    |
| ۹<br>۲                                                                                                    |
| 9                                                                                                    |
| Die digitale Arbeitsumgebung besteht aus einer Reihe von Online-Tools, mit denen ihre Kinder<br>während der Schulzeit auf verschiedene digitale Dienste zugreifen können. Insbesondere hat<br>Ihr Kind eine offizielle E-Mail-Adresse (: <b>vorname.name@edu.vs.ch).</b> ¶ |
| ۹                                                                                                    |
| Mit· der· digitalen· Arbeitsumgebung· können· Sie· und· Ihr· Kind· auf· die· folgenden· Dienste<br>zugreifen:··¶                                                                                                    |
| $- \rightarrow E-Mail (Outlook)$                                                                                                    |
| - → Office-Suite·M365·(Word, Excel, Powerpoint, etc.), ¶                                                                                                    |
| - → Teams.·¶                                                                                                    |
| 1                                                                                                    |
| 1                                                                                                    |
| Klassenlehrer:·                                                                                                    |
|                                                                                                    |
| Anmelae-Adresse: <u>https://edu.vs.cn</u> .e                                                                                                    |
| Penutaernamer                                                                                                    |
| Benutzername."                                                                                                    |
| 1<br>Anfangs Passwort: Anfangs-Passwort: (Schriftart Jusida Consolo), A. U                                                                                                    |
| Amangs-Passwort. Amangs-Passwort 22 (Schill Fredit Credential Console)                                                                                                    |
| 1                                                                                                    |
| Mana Cianish dae anto Malaisha anna anùaran Ciandar Asfanan Daawaat isadaan 🖲                                                                                                    |